# Erkölcsi bizonyítvány igénylése

Többféle módon lehet erkölcsi bizonyítványt igényelni, ezek az alábbiak:

- bármelyik kormányablakban igényelhető személyesen, célszerű előzetesen időpontot egyeztetni
- a Digitális Állampolgár alkalmazáson keresztül, erről egy rövid videós segítség az alábbi <u>linken</u> található
- a magyarorszag.hu weboldalon keresztül, elektronikusan.

# Hatósági erkölcsi bizonyítvány igénylése a magyarorszag.hu oldalon keresztül

### 1. lépés

A bal oldali menüsoron **OKMÁNYOK** menüre kattintva az **ERKÖLCSI BIZONYÍTVÁNY**-t kell keresni, majd **HATÓSÁGI ERKÖLCSI BIZONYÍTVÁNY LEKÉRÉSE** gomb után a **BEJELENTKEZÉS** gombra kell kattintani.

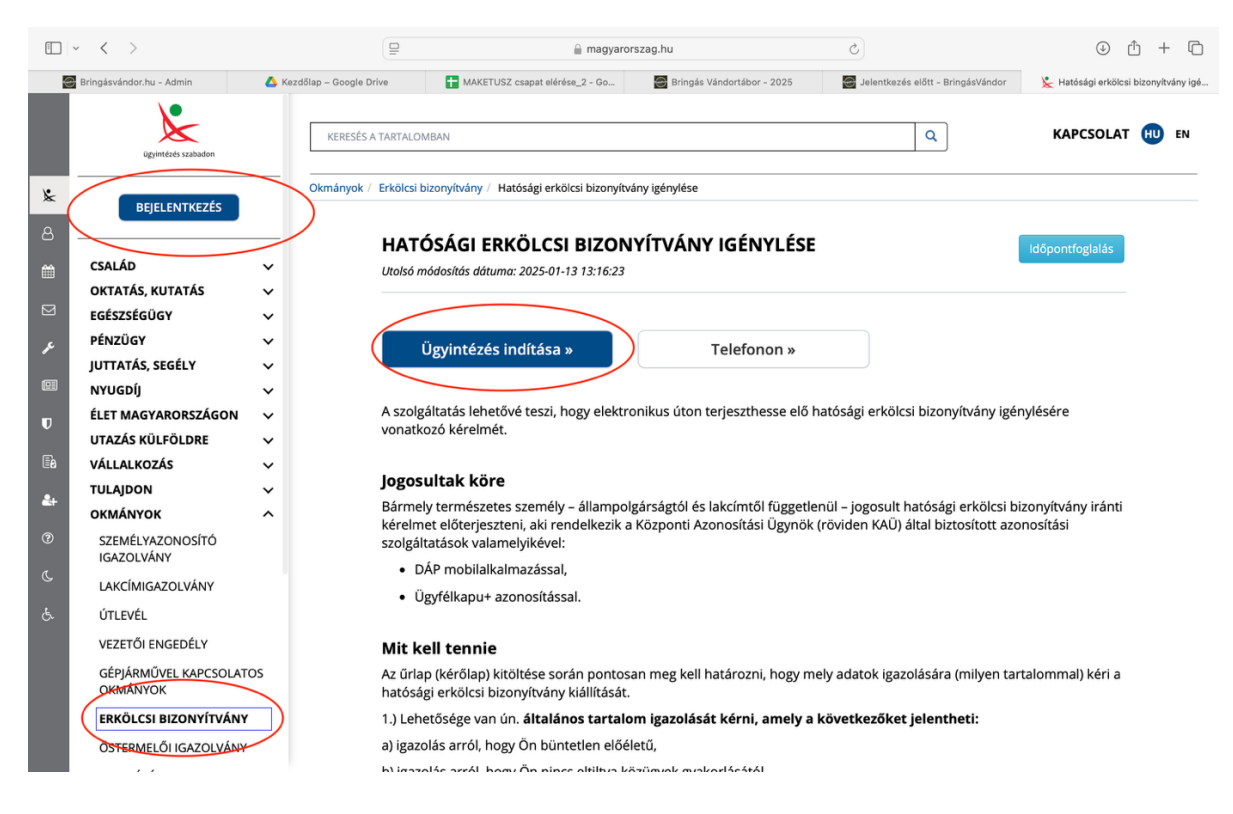

## 2. lépés

Ezután azonosítani kell magunkat, melyet a DÁP (Digitális Állampolgár) alkalmazással vagy Ügyfélkapu+ -al tehetünk meg

#### 3. lépés

Ki kell választani, hogy milyen típusú erkölcsi bizonyítvány szeretnénk igényelni.

#### Kétféle lehetőség van:

 a legegyszerűbb, ha az Általános változatot választjuk, bepipálva az alatta lévő mindhárom négyzetet

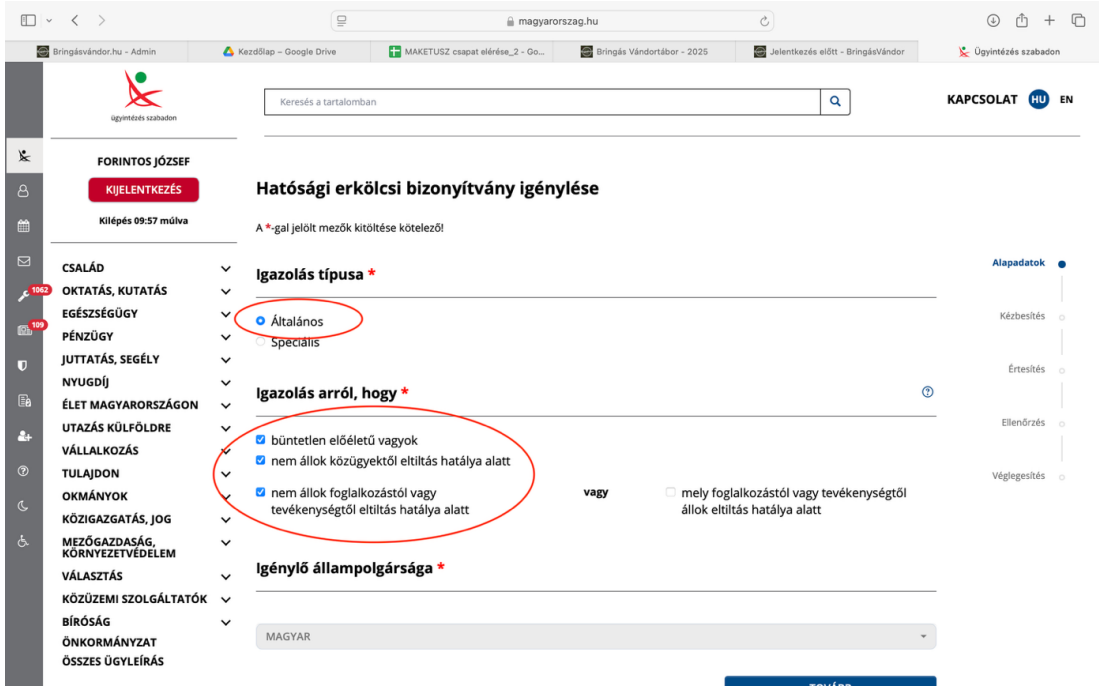

választhatjuk a Speciális típust és azon belül a legördülő menü alján lévő
 333-as számú, táboroztatással kapcsolatos erkölcsi bizonyítványt is.

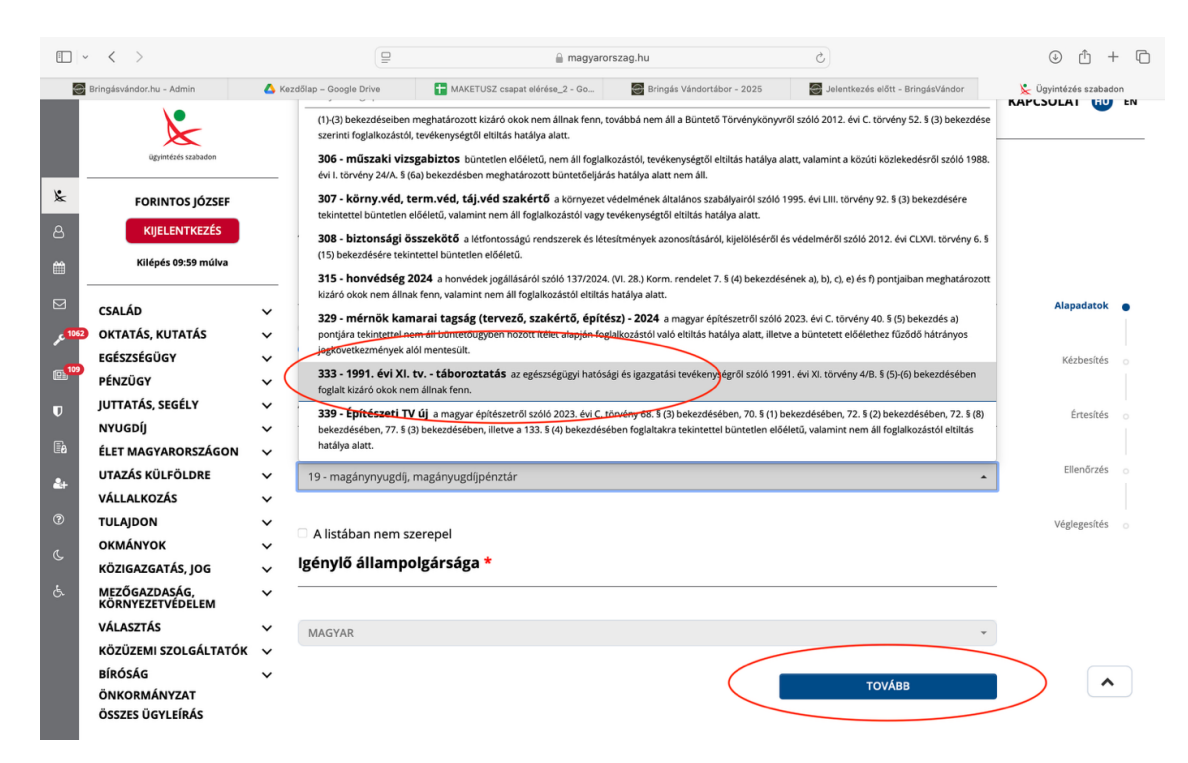

#### 4. lépés

Jelöljük be, hogy természetes személyként kívánjuk igényelni az erkölcsi bizonyítványt, majd adjuk meg, hogy milyen postacímre kérjük a kézbesítést. Alapértelmezettként az **Állandó lakcímet** kínálja fel a rendszer, de megadhatunk bármilyen más, tetszőleges levelezési címet is. A Maketusz részére csak fotós vagy scan-elt formában szükséges eljuttatni a bizonyítványt!

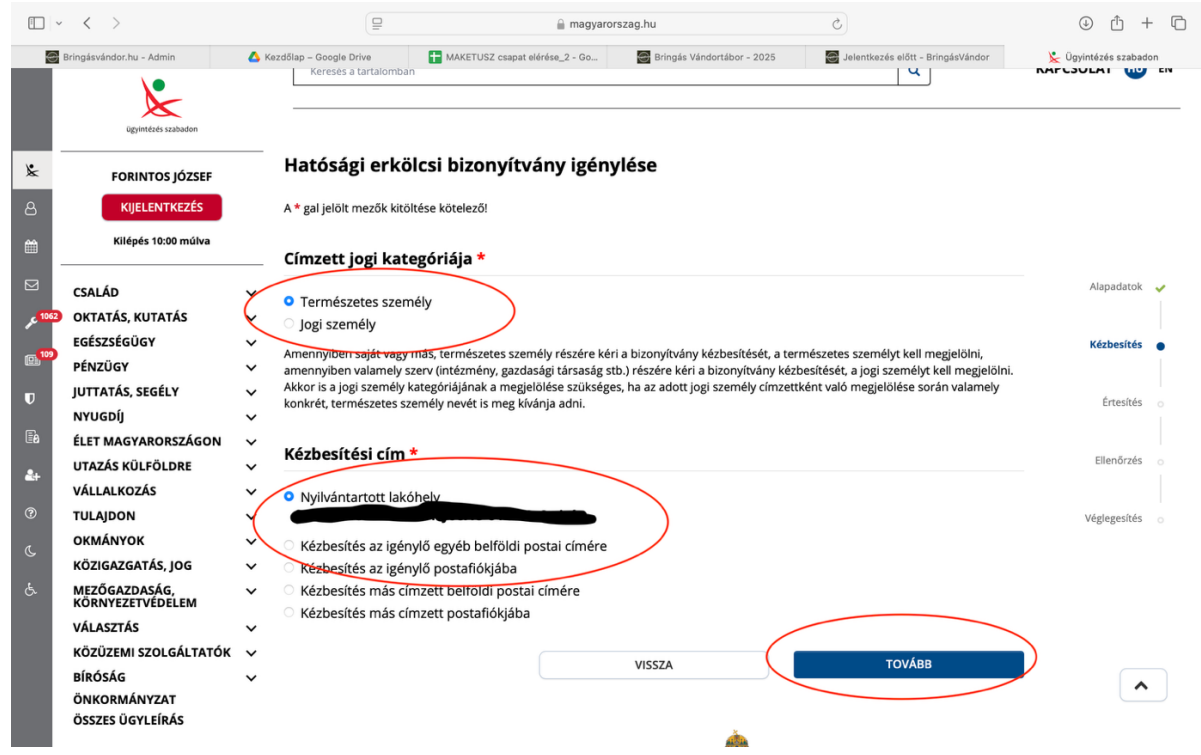

A következő oldalon e-mail címet is megadhatunk, melyen keresztül tájékoztatnak minket az erkölcsi bizonyítvány elkészültéről és a döntésről.

| □ ~ < >                  |                                                                   | 0                                                                                                    | 🔒 magyarorszag.hu                                                         | 5                                        | ⊕ Ĥ +               | + 0 |
|--------------------------|-------------------------------------------------------------------|----------------------------------------------------------------------------------------------------|---------------------------------------------------------------------------|------------------------------------------|---------------------|-----|
| 4                        | Bringásvándor.hu - Admin                                          | 🝐 Kezdőlap – Google Drive                                                                                                    | MAKETUSZ csapat elérése_2 - Go 🛛 📓 Bringás Vándortábor - 2                | 2025 Jelentkezés előtt - BringásVándor   | 📡 Ügyintézés szabad | ion |
| ×                        | egintees szabadon<br>FORINTOS JÓZSEF                              | Hatósági erkölcsi bizonyítvány igénylése<br>A * gal jelölt mezők kitöltése kötelező!<br>Kapcsolattartás és értesítési adatok *<br>• Az eljárða során keletkező köztes és - a bizonyítvány kivételével az - érdemi döntés elektronikus kézbesítését értesítési tárhelyemre kérem továbbítani (tarhely.gov.hu). Felhívjuk figyelmét, hogy az elkészült bizonyítvány minden |                                                                           |                                          |                     |     |
| 8                        | Kilépés 10:00 múlva                                               |                                                                                                    |                                                                           |                                          |                     |     |
| ⊠<br>, c <sup>1062</sup> | CSALÁD<br>OKTATÁS, KUTATÁS                                        | esetben postai úton ke<br>Az eljárás során keletk<br>kérem.                                                                                                    | rrül kézbesítésre!<br>ező köztes és érdemi döntés (beleértve a bizonyítvá | nyt is) postai úton történő kézbesítését | Alapadatok          | -   |
| @ <sup>100)</sup><br>T   | EGÉSZSÉGÜGY<br>PÉNZÜGY                                            | <ul> <li>Az alébbi e-mail címre értesítést kérek a döntések tárhelyemre történő elhelyezéséről, illetve a bizonyítvány elkészültéről. (Ha egyik esetben sem kéri az értesítést e-mail címére, hagyja üresen a mezőt!)</li> <li>jemail@email.hu</li> <li>Postai elernetoség *</li> </ul>                                                                                  | Kézbesítés                                                                | -                                        |                     |     |
|                          | JUTTATAS, SEGELY<br>NYUGDÍJ<br>ÉLET MAGYARORSZÁGON                |                                                                                                    | Értesítés                                                                 | •                                        |                     |     |
| <b>&amp;</b> +           | UTAZÁS KÜLFÖLDRE<br>VÁLLALKOZÁS                                   | <ul> <li>Amennyiben a köztes döntések elektronikus kézbesítését kérte, a postai elérhetőség csak az elektronikus kapcsolattartás sikertelensége</li> <li>esetén kerül felhasználásra</li> </ul>                                                                                                    |                                                                           |                                          | Ellenőrzés          |     |
| ®<br>C                   | TULAJDON<br>OKMÁNYOK<br>KÖZIGAZGATÁS, JOG<br>MEZŐGAZDASÁG.        | ON VYVIVántartott lakóhely<br>VZGATÁS, JOG Kézbesítés az igénylő egyéb belföldi postai címére                                                                                                    |                                                                           |                                          |                     |     |
|                          | KÖRNYEZETVÉDELEM<br>VÁLASZTÁS<br>KÖZÜZEMI SZOLGÁLTATÓK<br>BÍRÓSÁG | Kézbesítés az igénylő p                                                                                                    | vissza                                                                    | Тоудвв                                   | )                   |     |
|                          | ÖNKORMÁNYZAT<br>ÖSSZES ÜGYLEÍRÁS                                  |                                                                                                    |                                                                           |                                          |                     |     |

#### 5. lépés

Végezetül az adatok ellenőrzése után a KÉRELEM BENYÚJTÁSA gombra kell kattintani.

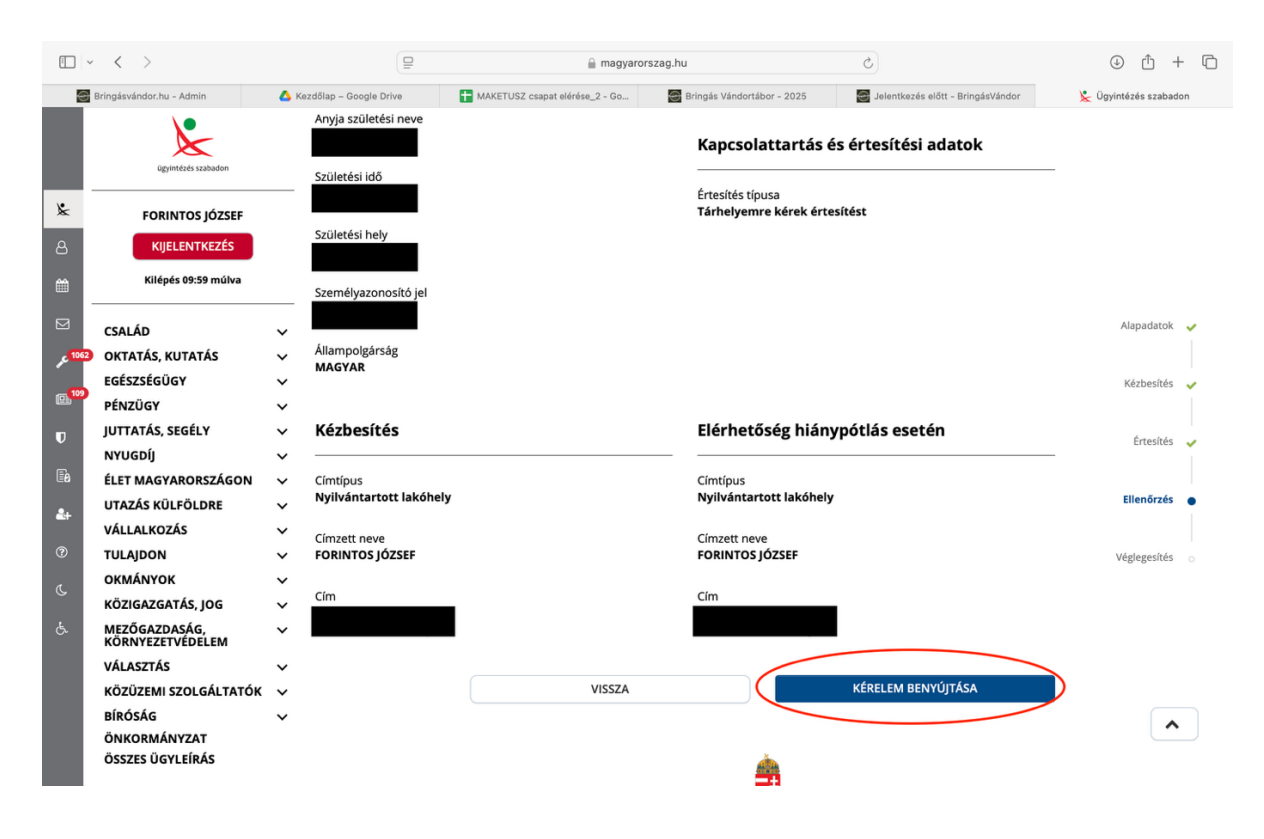